## Voiding a Check

If a check is returned uncashed or remains outstanding for a specific period of time, or if you've made an error in creating the check somehow, you will need to void the check.

## Menu | Miscellaneous | Financial | Chart of Accounts

| Chart Of Accounts<br>Select an account to view details |                             |                        |               |                       |                 |          |
|--------------------------------------------------------|-----------------------------|------------------------|---------------|-----------------------|-----------------|----------|
| Account Type: S                                        | Select 🔹                    | Grouping: CLRK - Clerk | •             | List accounts contair | ning: (Wildcard | search   |
| ✓ Active only                                          |                             | Posting only           |               | Display options       |                 |          |
|                                                        |                             | Θ                      | <u>S</u> ubrr | nit                   |                 |          |
| Acco                                                   | unt Des                     | cription               |               | Туре                  | Active          | Balance  |
| Add a                                                  | new account                 | t                      |               |                       |                 |          |
| 8000                                                   | 8000 CLERK Checking Account |                        |               | Bank                  | Yes             | \$676.00 |
| 8001                                                   | CLE                         | ERK Undeposited Funds  |               | Asset                 | Yes             | \$500.00 |
| 8001E                                                  | CLE                         | ERK eFiled payments    |               | Asset                 | Yes             | \$392.00 |

Click on your Checking account. This brings you to the List Account Register. You may need to change your Display transactions between dates to go back far enough to find the check. If you change the beginning date, click the **Submit** button to see the results.

## List Account Register Select an account and date range, then press Submit

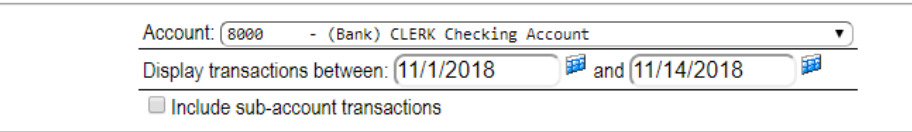

Submit

| Date        | Туре        | Number           | Payor/payee                         | Memo                                        | Requirement Cleared | Debit      | Credit   |
|-------------|-------------|------------------|-------------------------------------|---------------------------------------------|---------------------|------------|----------|
| Starting ba | lance:      |                  |                                     |                                             |                     | \$1,685.17 |          |
| Add a new   | general jou | irnal entry      |                                     |                                             |                     |            |          |
| 11/5/2018   | General     | 0000016-<br>GENJ | Indiana Treasurer of State          | Void-30:                                    | V                   | \$270.00   |          |
| 11/9/2018   | Deposit     |                  |                                     |                                             |                     | \$274.00   |          |
| 11/9/2018   | Deposit     |                  |                                     |                                             |                     | \$392.00   |          |
| 11/9/2018   | Deposit     |                  |                                     |                                             |                     | \$784.00   |          |
| 11/12/2018  | Check       | 12               | Allen County Treasurer              |                                             |                     |            | \$557.77 |
| 11/12/2018  | Deposit     |                  |                                     |                                             |                     | \$28.00    |          |
| 11/12/2018  | Check       | 13               | Clerk of the Adams Circuit<br>Court | 02D07-1810-JP-000002 Change of Venue<br>Fee |                     |            | \$196.00 |
| Transactio  | n totals:   |                  |                                     |                                             |                     | \$1,748.00 | \$753.77 |
| Ending bal  | ance:       |                  |                                     |                                             |                     | \$2,679.40 |          |

Click on the **Date** link of the check you wish to void. This takes you to the Check Disbursement screen.

| Check Disbursement<br>CLERK Checking Account                                                                                                    |          |                                     |          |          |  |  |  |  |
|----------------------------------------------------------------------------------------------------|----------|-------------------------------------|----------|----------|--|--|--|--|
| Date: 11/12/2018 12:14:19 PM Image: Type: Check on multiple requirements   Name:* Clerk of the Adams Circuit Court Type: Check on multiple requirements   Address: 112 s 2nd st. Decatur, IN 46733 Amount: \$196.00   Memo: 02D07-1810-JP-000002 Change of Venue Fee Ref #: Image: Check on the second second sec |          |                                     |          |          |  |  |  |  |
| Case                                                                                                    | Amount   | Payee                               | Other ID | Assigned |  |  |  |  |
| Carol Brady (48; Case: 1; 02D07-1810-JP-000002)<br>Change of Venue Fee                                                                                                    | \$196.00 | Clerk of the Adams Circuit<br>Court |          | U        |  |  |  |  |
| Added by Karlene Thompson on 11/12/2018 12:16:39 PM - Last updated by Karlene Thompson on 11/12/2018 12:20:43 PM<br>© 2001-2018 Gottlieb & Wertz, Inc.                                                                                                    |          |                                     |          |          |  |  |  |  |

Click the **Void** button to void the check.

|                                                         | Void Transaction                                                                              |
|---------------------------------------------------------|-----------------------------------------------------------------------------------------------|
| Date:                                                   | 11/12/2018 12:14:19 PM                                                                        |
| Type:                                                   | Check No: 13                                                                                  |
| Amount:                                                 | \$196.00                                                                                      |
| Name:                                                   | Clerk of the Adams Circuit Court                                                              |
| Memo:                                                   | 02D07-1810-JP-000002 Change of Venue                                                          |
|                                                         | Fee                                                                                           |
| Reference No:                                           |                                                                                               |
| WARNING - this Void proc<br>transaction, enter the void | ess can not be reversed. To void the above<br>reason and void date and press the Void button. |
| Void reason:* (The c                                    | ase is not going to be venued out                                                             |
|                                                         |                                                                                               |

You must enter a void reason and a void date, which should be the current date/time.

Click the **Void** button to save your work.

If you are voiding a check because it has been returned unclaimed, you can add a Requirement Alert directly from this screen.

| Void reason:*<br>Void date: | Return unclaimed<br>(11/14/2018 8:51:08 am | <b>B</b> |
|-----------------------------|--------------------------------------------|----------|
| Optional Requirement Alert  |                                            |          |
| Alert type:*<br>Notes:      | UNCV - Uncashed Check Voided               | 1        |

See <u>Unclaimed Funds</u> for more information about this.

The check is now voided and is once again on your list disbursable screen waiting to be disbursed.